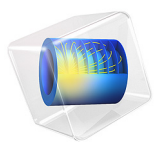

# Double Gauss Lens

# Introduction

A double Gauss lens is a multiple element objective lens commonly used in imaging systems. It is capable of high quality imagery over moderately large field angles, at modest to high speed. In this tutorial, a double Gauss lens model (Figure 1) is constructed using multiple instances of standard parts from the built-in Part Library for the Ray Optics Module. The results of a ray trace will be presented together with a spot diagram and a wavefront aberration diagram.

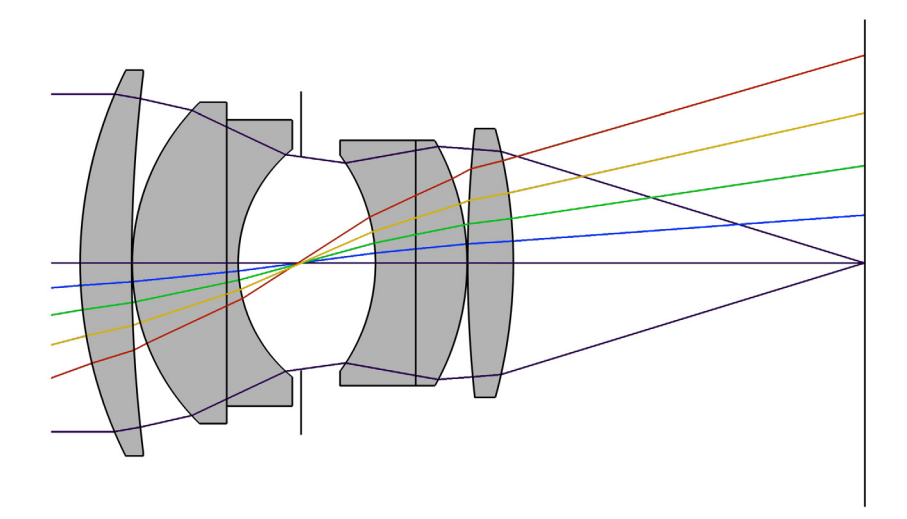

Figure 1: Overview of the double Gauss lens used in this tutorial. In this view the marginal rays of an on-axis trace are shown, together with the chief ray of 4 additional fields.

# Model Definition

The double Gauss lens simulated in this tutorial is an f/1.7, 100.2 mm focal length, 19° field of view lens by Lautebacher & Brendel (Agfa Camera-Werk AG, U.S. Patent 2784643), from Ref. 1, p. 323, although some materials have been replaced with equivalent optical glasses. The prescription of this lens is given in Table 1 and the instructions for creating the lens can be found in the Appendix — Geometry Instructions.

The lens geometry is created by inserting each lens element (including the stop) sequentially, such that each subsequent lens is placed relative to the prior one. This process

is simplified by making use of the predefined work planes within the part instances. It is important to appreciate that the ray tracing method used by the Geometrical Optics interface is inherently nonsequential, so the same result could be obtained by placing part instances within the geometry in any order. The double Gauss lens geometry sequence is shown in Figure 2 and the default, Physics-controlled mesh, is seen in Figure 3.

In addition to the lens parameters used to define the lens geometry, a set of parameters are required to define the ray trace. These are detailed in Table 2.

| Index | Name   | Radius<br>(mm) | Thickness<br>(mm) | Material | Clear radius<br>(mm) |
|-------|--------|----------------|-------------------|----------|----------------------|
| _     | Object | ∞              | ∞                 | —        | —                    |
| I     | Lens I | 75.050         | 9.000             | S-LAM 3  | 33.0                 |
| —     | _      | 270.700        | 0.100             | —        | 33.0                 |
| 2     | Lens 2 | 39.270         | 16.510            | S-BAH11  | 27.5                 |
| 3     | Lens 3 | ∞              | 2.000             | N-SF5    | 24.5                 |
| _     | _      | 25.650         | 10.990            | —        | 19.5                 |
| 4     | Stop   | ~              | 13.000            | —        | 18.6                 |
| 5     | Lens 4 | -31.870        | 7.030             | N-SF5    | 18.5                 |
| 6     | Lens 5 | ~              | 8.980             | S-LAM 3  | 21.0                 |
| _     | _      | -43.510        | 0.100             | —        | 21.0                 |
| 7     | Lens 6 | 221.140        | 7.980             | S-BAH11  | 23.0                 |
|       | _      | -88.790        | 61.418            | _        | 23.0                 |
| _     | Image  | ∞              |                   |          | 42.5                 |

TABLE I: DOUBLE GAUSS LENS PARAMETERS.

TABLE 2: GLOBAL PARAMETER DEFINITIONS.

| Parameter           | Value                 | Description                                                                      |  |
|---------------------|-----------------------|----------------------------------------------------------------------------------|--|
| $\lambda_{\rm vac}$ | 550 nm                | Nominal (vacuum) wavelength                                                      |  |
| $\theta_x$          | 0°                    | Nominal x field angle                                                            |  |
| $\theta_y$          | 0°                    | Nominal y field angle                                                            |  |
| $N_{ m ring}$       | 18                    | Number of hexapolar rings. ( $N_{ m ring}$ = 18 will give a total of 1027 rays.) |  |
| P <sub>nom</sub>    | $58.941 \mathrm{~mm}$ | Nominal entrance pupil diameter                                                  |  |
| $P_{\rm fac1}$      | -1.15                 | Pupil shift factor I                                                             |  |
| $P_{\rm fac2}$      | -0.60                 | Pupil shift factor 2                                                             |  |

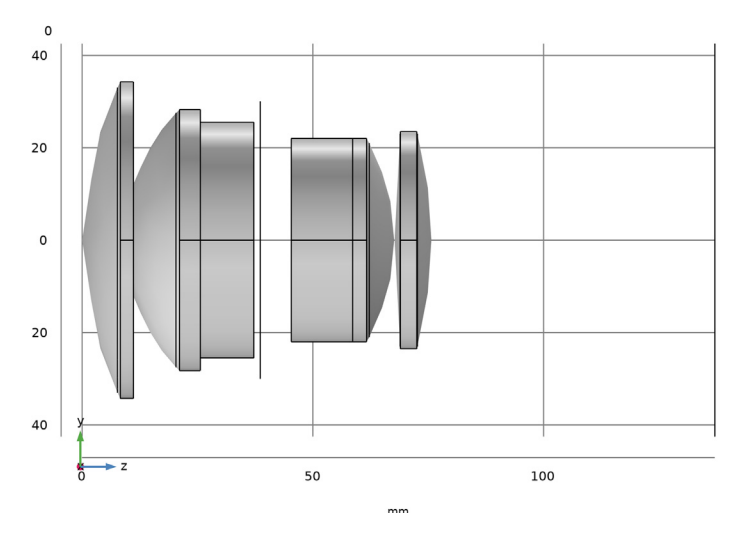

Figure 2: The double Gauss lens geometry sequence.

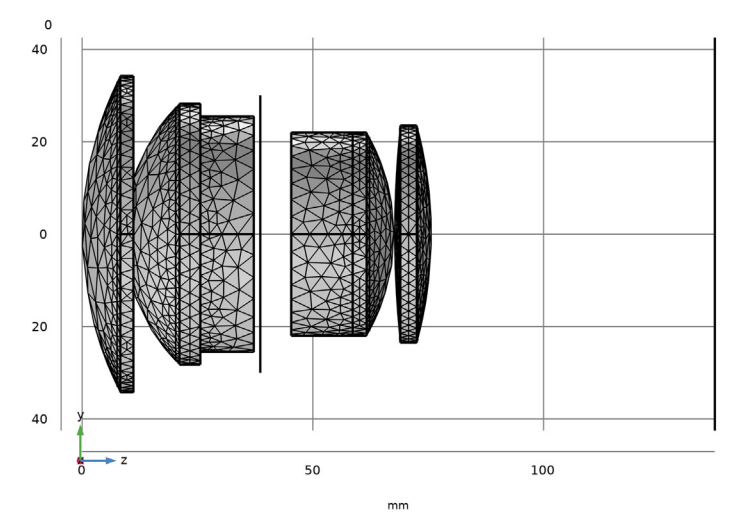

Figure 3: The default Physics-controlled mesh for the double Gauss lens.

Several of the parameters defined in Table 2 are used to derive additional parameters such as the ray direction vector components, the stop and image plane *z*-coordinates, as well as the entrance pupil location. Table 3 gives the expressions used to derived these parameters. Note that the pupil shift factor is used in a empirical approximation to ensure that the chief ray passes through the center of the stop at all field angles.

| Parameter                 | Value                                                                      | Description                                                                                                    |
|---------------------------|----------------------------------------------------------------------------|----------------------------------------------------------------------------------------------------|
| $v_x$                     | $\tan \theta_x$                                                            | Ray direction vector, <i>x</i> -component                                                                                                    |
| $v_y$                     | $\tan \theta_y$                                                            | Ray direction vector, y-component                                                                                                    |
| $v_z$                     | 1                                                                          | Ray direction vector, z-component                                                                                                    |
| $z_{ m stop}$             | $\sum_{n=1}^{3} (T_{c,n} + T_n)$                                           | Stop <i>z</i> -coordinate, where $T_{c,n}$ is the central thickness of element <i>n</i> and $T_n$ is the separation between elements <i>n</i> and <i>n</i> +1. Note that the stop is the 4th element in the double Gauss lens. |
| z <sub>image</sub>        | $\sum_{n=1}^{7} (T_{c,n} + T_n)$                                           | Image plane z-coordinate, where $T_{c,n}$ is the central thickness of element $n$ and $T_n$ is the separation between elements $n$ and $n+1$ .<br>Including the stop, the double Gauss lens has 7 elements.                    |
| $P_{\rm fac}$             | $P_{\rm fac1} + P_{\rm fac2} \sin \theta$                                  | Pupil shift factor, where $\theta = \sqrt{\theta_x^2 + \theta_y^2}$                                                                                                    |
| $\Delta x_{\text{pupil}}$ | $(\Delta z_{\text{pupil}} + P_{\text{fac}} z_{\text{stop}}) \tan \theta_x$ | Pupil shift, <i>x</i> -coordinate                                                                                                    |
| $\Delta y_{\text{pupil}}$ | $(\Delta z_{\text{pupil}} + P_{\text{fac}} z_{\text{stop}}) \tan \theta_y$ | Pupil shift, y-coordinate                                                                                                    |

TABLE 3: GLOBAL PARAMETER DEFINITIONS (DERIVED).

# Results and Discussion

A ray trace has been made at a single wavelength (550 nm) and field angle (on-axis). In Figure 4 the ray trajectories can be seen colored by optical path length and in Figure 5, a color expression based on the location of the rays at the image plane is used.

Spot diagrams at both the nominal and refocused image plane are shown in Figure 6. The refocused spot diagram in Figure 6 uses an **Intersection Point 3D** dataset which has been automatically positioned on the plane which minimizes the *RMS* spot size. At this wavelength and field angle, this plane is located 180  $\mu$ m ahead of the nominal image surface.

Figure 7 shows the wavefront error. After removing piston and defocus, it is possible to see that spherical aberration dominates the remaining terms.

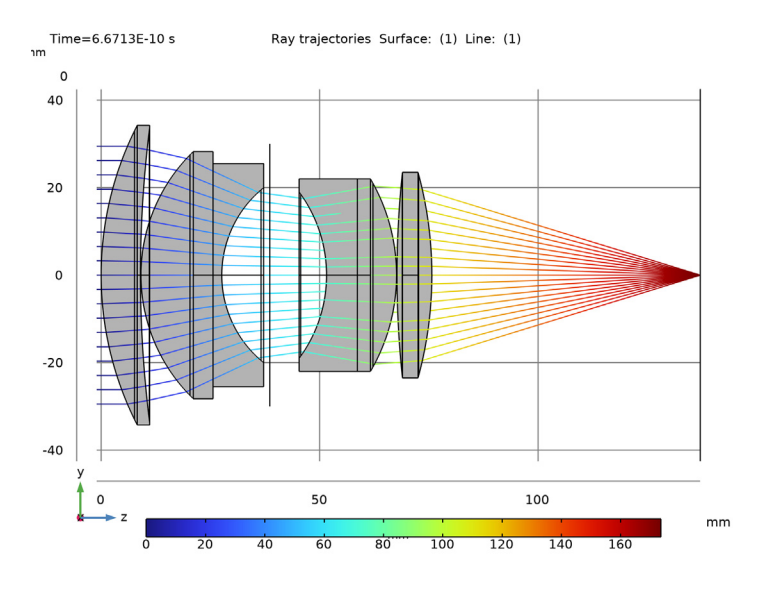

Figure 4: Ray diagram of the double Gauss lens colored by optical path length.

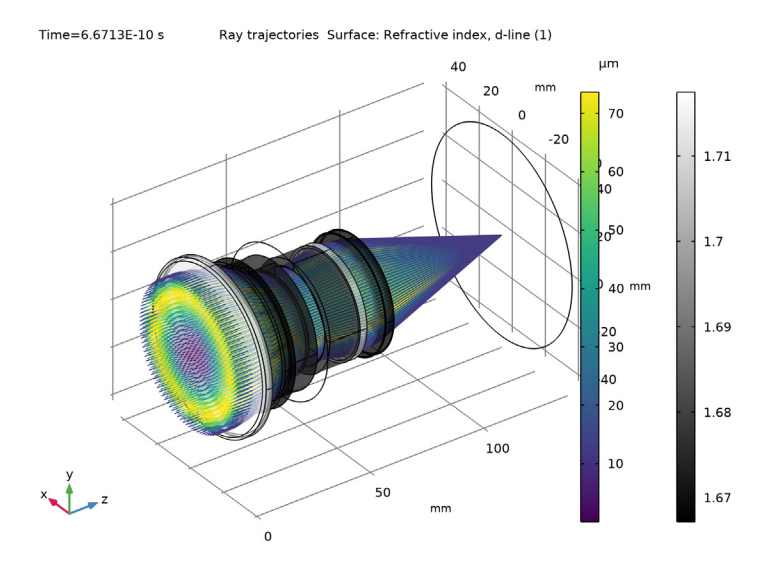

Figure 5: Ray diagram of the double Gauss lens where the rays are colored by their radial distance from the centroid on the image plane.

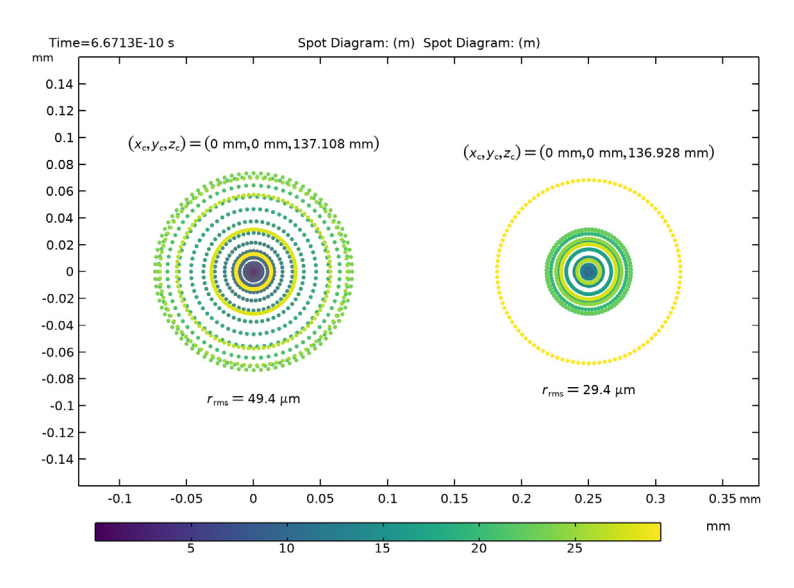

Figure 6: Spot diagram for the double Gauss lens. The spot on the nominal image plane is on the left, and the spot on the best focus plane is seen on the right.

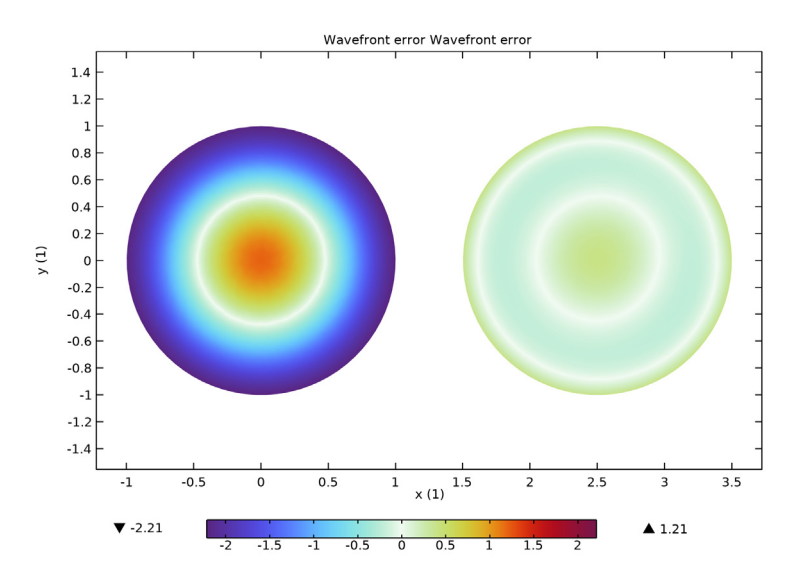

Figure 7: The double Gauss lens optical aberration diagram. The plot on the left uses all Zernike terms. On the right, piston and defocus are removed.

# Reference

1. W.J. Smith, Modern lens design, vol. 2. New York, NY, USA: McGraw-Hill, 2005.

**Application Library path:** Ray\_Optics\_Module/Lenses\_Cameras\_and\_Telescopes/ double\_gauss\_lens

# Modeling Instructions

From the File menu, choose New.

## NEW

In the New window, click 🙆 Model Wizard.

## MODEL WIZARD

- I In the Model Wizard window, click 间 3D.
- 2 In the Select Physics tree, select Optics>Ray Optics>Geometrical Optics (gop).
- 3 Click Add.
- 4 Click 🔿 Study.
- 5 In the Select Study tree, select Preset Studies for Selected Physics Interfaces>Ray Tracing.
- 6 Click 🗹 Done.

#### **GLOBAL DEFINITIONS**

Parameters 1: Lens Prescription

- I In the Model Builder window, under Global Definitions click Parameters I.
- 2 In the **Settings** window for **Parameters**, type **Parameters 1:** Lens **Prescription** in the **Label** text field. The lens prescription will be added when the geometry sequence is inserted in the following section.

## Parameters 2: General

The double Gauss lens simulation parameters can be loaded from a text file.

- I In the Home toolbar, click Pi Parameters and choose Add>Parameters.
- 2 In the Settings window for Parameters, type Parameters 2: General in the Label text field.
- **3** Locate the **Parameters** section. Click *b* Load from File.
- 8 | DOUBLE GAUSS LENS

**4** Browse to the model's Application Libraries folder and double-click the file double\_gauss\_lens\_parameters.txt.

## DOUBLE GAUSS LENS

Insert the prepared geometry sequence from file. You can read the instructions for creating the geometry in the appendix. Following insertion, the lens definitions will be available in the **Parameters** node.

- I In the Model Builder window, under Component I (compl) click Geometry I.
- 2 In the Settings window for Geometry, type Double Gauss Lens in the Label text field.
- 3 In the Geometry toolbar, click Insert Sequence and choose Insert Sequence.
- 4 Browse to the model's Application Libraries folder and double-click the file double\_gauss\_lens\_geom\_sequence.mph.
- 5 In the Geometry toolbar, click 🟢 Build All.
- 6 Click the **Orthographic Projection** button in the **Graphics** toolbar.
- 7 In the Graphics window toolbar, click ▼ next to ↓ Go to Default View, then choose Go to ZY View. Orient the view to place the *z*-axis (optical axis) horizontal and the *y*-axis vertical. Compare the resulting geometry to Figure 2.

## MATERIALS

Load the materials used by each of the lenses.

#### ADD MATERIAL

- I In the Home toolbar, click 🙀 Add Material to open the Add Material window.
- 2 Go to the Add Material window.
- 3 In the tree, select Optical>Ohara Glass>Ohara S-LAM 3 Glass.
- 4 Click Add to Component in the window toolbar.
- 5 In the tree, select Optical>Ohara Glass>Ohara S-BAHII Glass.
- 6 Click Add to Component in the window toolbar.
- 7 In the tree, select Optical>Schott Glass>Schott N-SF5 Glass.
- 8 Click Add to Component in the window toolbar.
- 9 In the Home toolbar, click 🙀 Add Material to close the Add Material window.

#### MATERIALS

## Ohara S-LAM 3 Glass (mat1)

- I In the Model Builder window, under Component I (compl)>Materials click Ohara S-LAM 3 Glass (matl).
- 2 In the Settings window for Material, locate the Geometric Entity Selection section.
- 3 From the Selection list, choose Lens Material I.

#### Ohara S-BAHII Glass (mat2)

- I In the Model Builder window, click Ohara S-BAHII Glass (mat2).
- 2 In the Settings window for Material, locate the Geometric Entity Selection section.
- **3** From the Selection list, choose Lens Material **2**.

#### Schott N-SF5 Glass (mat3)

- I In the Model Builder window, click Schott N-SF5 Glass (mat3).
- 2 In the Settings window for Material, locate the Geometric Entity Selection section.
- **3** From the Selection list, choose Lens Material **3**.

## **GEOMETRICAL OPTICS (GOP)**

- I In the Model Builder window, under Component I (compl) click Geometrical Optics (gop).
- **2** In the **Settings** window for **Geometrical Optics**, locate the **Ray Release and Propagation** section.
- **3** In the **Maximum number of secondary rays** text field, type **0**. In this simulation stray light is not being traced, so reflected rays will not be produced at the lens surfaces.
- **4** Locate the Material Properties of Exterior and Unmeshed Domains section. From the **Optical dispersion model** list, choose **Air, Edlen (1953)**. It is assumed that the double Gauss lens is surrounded by air at room temperature.
- 5 Locate the Additional Variables section. Select the Compute optical path length check box. The optical path length will be used to create an Optical Aberration plot.

Medium Properties 1

- I In the Model Builder window, under Component I (compl)>Geometrical Optics (gop) click Medium Properties I.
- 2 In the Settings window for Medium Properties, locate the Medium Properties section.
- **3** From the **Refractive index of domains** list, choose **Get dispersion model from material**. Each of the materials added above contain the optical dispersion coefficients which can be used to compute the refractive index as a function of wavelength.

Material Discontinuity I

- I In the Model Builder window, click Material Discontinuity I.
- 2 In the Settings window for Material Discontinuity, locate the Rays to Release section.
- 3 From the Release reflected rays list, choose Never.

Ray Properties 1

- I In the Model Builder window, click Ray Properties I.
- 2 In the Settings window for Ray Properties, locate the Ray Properties section.
- **3** In the  $\lambda_0$  text field, type lambda. This wavelength is defined in the **Parameters** node.

Release from Grid I

Release the rays from a hexapolar grid, using the quantities defined in the Parameters node.

- I In the Physics toolbar, click 🖗 Global and choose Release from Grid.
- 2 In the Settings window for Release from Grid, locate the Initial Coordinates section.
- **3** From the **Grid type** list, choose **Hexapolar**.
- **4** Specify the  $\mathbf{q}_{\mathbf{c}}$  vector as

| dx | x |
|----|---|
| dy | у |
| dz | z |

The **Center location** of the hexapolar grid will change according to the field angle.

**5** Specify the  $\mathbf{r}_{c}$  vector as

| nix | x |
|-----|---|
| niy | у |
| niz | z |
|     |   |

The Cylinder axis direction is the same as the global optical axis.

- 6 In the  $R_c$  text field, type P\_nom/2.
- 7 In the  $N_{\rm c}$  text field, type N\_ring.

8 Locate the **Ray Direction Vector** section. Specify the  $L_0$  vector as

vx x vy y vz z

The **Ray direction vector** is calculated using the field angles defined in the **Parameters** node.

Obstructions

- I In the Physics toolbar, click 🔚 Boundaries and choose Wall.
- 2 In the Settings window for Wall, type Obstructions in the Label text field.
- 3 Locate the Boundary Selection section. From the Selection list, choose Obstructions.
- 4 Locate the Wall Condition section. From the Wall condition list, choose Disappear.

Stop

- I In the Physics toolbar, click 🔚 Boundaries and choose Wall.
- 2 In the Settings window for Wall, type Stop in the Label text field.
- 3 Locate the Boundary Selection section. From the Selection list, choose Aperture Stop.
- 4 Locate the Wall Condition section. From the Wall condition list, choose Disappear.

#### Image

- I In the Physics toolbar, click 🔚 Boundaries and choose Wall.
- 2 In the Settings window for Wall, type Image in the Label text field.
- **3** Locate the **Boundary Selection** section. From the **Selection** list, choose **Image Plane**. The default **Wall condition** (**Freeze**) will be used.

## MESH I

In the **Model Builder** window, under **Component I (comp1)** right-click **Mesh I** and choose **Build All**. The default physics-controlled mesh settings can be used in this simulation. The mesh should look like Figure 3.

#### STUDY I

## Step 1: Ray Tracing

- I In the Model Builder window, under Study I click Step I: Ray Tracing.
- 2 In the Settings window for Ray Tracing, locate the Study Settings section.
- **3** From the Time-step specification list, choose Specify maximum path length.

- 4 From the Length unit list, choose mm.
- **5** In the **Lengths** text field, type 0 200. The maximum optical path length is sufficient for rays released at large field angles to reach the image plane.
- 6 In the **Home** toolbar, click **= Compute**.

## RESULTS

In the following steps, two different ray diagrams are created, one of which uses a custom color expression. Begin by making some modifications to the default ray trajectory plot. First, define a cut plane which can be used to render the double Gauss lens cross section.

## Cut Plane 1

In the **Results** toolbar, click **Cut Plane**.

Ray Diagram 1

- I In the Model Builder window, under Results click Ray Trajectories (gop).
- 2 In the Settings window for 3D Plot Group, type Ray Diagram 1 in the Label text field.
- 3 Locate the Color Legend section. Select the Show units check box.
- 4 From the **Position** list, choose **Bottom**.
- 5 In the Model Builder window, expand the Ray Diagram I node.

#### Filter I

- I In the Model Builder window, expand the Results>Ray Diagram I>Ray Trajectories I node, then click Filter I.
- 2 In the Settings window for Filter, locate the Ray Selection section.
- **3** From the **Rays to include** list, choose **Logical expression**.
- 4 In the Logical expression for inclusion text field, type at(0,abs(gop.deltaqx) < 0.1[mm]). Only the sagittal rays are shown in this view.</p>

In the following steps, the cross section of the lens is rendered.

## Surface 1

- I In the Model Builder window, right-click Ray Diagram I and choose Surface.
- 2 In the Settings window for Surface, locate the Data section.
- 3 From the Dataset list, choose Cut Plane I.
- 4 Locate the Coloring and Style section. From the Coloring list, choose Uniform.
- 5 From the Color list, choose Gray.

#### Line I

- I Right-click Ray Diagram I and choose Line.
- 2 In the Settings window for Line, locate the Data section.
- 3 From the Dataset list, choose Cut Plane I.
- 4 Locate the Coloring and Style section. From the Coloring list, choose Uniform.
- 5 From the Color list, choose Black.
- 6 In the Ray Diagram I toolbar, click 💽 Plot. Compare the resulting image to Figure 4.

#### Ray Diagram 2

For the second ray diagram the rays will be colored according to the radial distance from the ray's location in the image plane to the centroid. This makes it possible to visualize which rays are contributing to the image plane spot aberrations.

- I In the Home toolbar, click 🚛 Add Plot Group and choose 3D Plot Group.
- 2 In the Settings window for 3D Plot Group, type Ray Diagram 2 in the Label text field.
- 3 Locate the Data section. From the Dataset list, choose Ray I.
- 4 Locate the Plot Settings section. From the View list, choose New view.
- 5 Locate the Color Legend section. Select the Show units check box.

#### Ray Trajectories 1

In the Ray Diagram 2 toolbar, click 间 More Plots and choose Ray Trajectories.

#### Color Expression 1

- I Right-click Ray Trajectories I and choose Color Expression.
- 2 In the Settings window for Color Expression, locate the Expression section.
- **3** In the **Expression** text field, type at ('last', gop.rrel). This is the radial coordinate relative to the centroid of each release feature at the image plane.
- 4 From the Unit list, choose µm.
- 5 Locate the Coloring and Style section. Click Change Color Table.
- 6 In the Color Table dialog box, select Linear>Viridis in the tree.
- 7 Click OK.

#### Surface 1

- I In the Model Builder window, right-click Ray Diagram 2 and choose Surface.
- In the Settings window for Surface, click Replace Expression in the upper-right corner of the Expression section. From the menu, choose Component I (compl)>
   Geometrical Optics>Refractive index>gop.nrefd Refractive index, d-line.

- 3 Locate the Coloring and Style section. Click Change Color Table.
- 4 In the Color Table dialog box, select Linear>GrayScale in the tree.
- 5 Click OK.

## Selection I

- I Right-click Surface I and choose Selection.
- 2 In the Settings window for Selection, locate the Selection section.
- **3** From the Selection list, choose Lens Exteriors.

## Transparency I

- I In the Model Builder window, right-click Surface I and choose Transparency.
- 2 In the Ray Diagram 2 toolbar, click 💿 Plot.
- **3** Click the **1** Orthographic Projection button in the Graphics toolbar.
- 4 Click the **Zoom Extents** button in the **Graphics** toolbar. Orient the view to match Figure 5 so that the color expression in the object plane can be clearly seen.

## Spot Diagram

In the following steps, a spot diagram is created.

## Spot Diagram

- I In the Home toolbar, click 🚛 Add Plot Group and choose 2D Plot Group.
- 2 In the Settings window for 2D Plot Group, type Spot Diagram in the Label text field.
- 3 Locate the Color Legend section. Select the Show units check box.
- 4 From the **Position** list, choose **Bottom**.

## Spot Diagram 1

- I In the Spot Diagram toolbar, click More Plots and choose Spot Diagram.
- 2 In the Settings window for Spot Diagram, click to expand the Annotations section.
- **3** Select the **Show spot coordinates** check box.
- **4** From the **Coordinate system** list, choose **Global**. Using the **Global** coordinate system allows the *z* coordinate to be displayed.
- 5 In the Display precision text field, type 6.

## Color Expression 1

- I Right-click Spot Diagram I and choose Color Expression.
- 2 In the Settings window for Color Expression, locate the Expression section.

- 3 In the **Expression** text field, type at (0, gop.rrel). This is the radial coordinate relative to the center at the location of the ray release.
- 4 Locate the Coloring and Style section. Click Change Color Table.
- 5 In the Color Table dialog box, select Linear>Viridis in the tree.
- 6 Click OK.

The first spot diagram shows the intersection of the rays with the nominal image plane. This surface has been positioned so as to give the best image quality over a large range of field angles when using polychromatic light. A second spot diagram can be generated automatically on the plane which minimizes the RMS spot size for a selected field angle and wavelength.

Spot Diagram 2

- I In the Model Builder window, under Results>Spot Diagram right-click Spot Diagram I and choose Duplicate.
- **2** In the **Settings** window for **Spot Diagram**, click to expand the **Focal Plane Orientation** section.
- **3** From the **Normal to focal plane** list, choose **User defined**. In this model, the image plane is assumed to be tangential to the optical axis which is also the *z*-axis.
- 4 Click Create Focal Plane Dataset. This creates an Intersection Point 3D dataset on a Plane. In this model, which has a single on-axis field and monochromatic light, the location of the best focus plane happens to be in front of the nominal image surface. If the best focus plane lies behind the image plane, then the Freeze condition on the Wall defining the image surface should be disabled. Note that the focal plane is located about 180 microns in front of the nominal image surface.
- 5 Click to expand the **Position** section. In the **x** text field, type 0.25.
- 6 Click to expand the Inherit Style section. From the Plot list, choose Spot Diagram I.
- 7 In the Spot Diagram toolbar, click 💿 Plot.
- 8 Click the Zoom Extents button in the Graphics toolbar. Compare the resulting image to Figure 6.

**Optical Aberration Diagram** 

In the following steps, an optical aberration diagram is created.

**Optical Aberration Diagram** 

- I In the Home toolbar, click 🚛 Add Plot Group and choose 2D Plot Group.
- 2 In the Settings window for 2D Plot Group, type Optical Aberration Diagram in the Label text field.

- **3** Locate the **Color Legend** section. Select the **Show maximum and minimum values** check box.
- 4 From the **Position** list, choose **Bottom**.

## **Optical Aberration 1**

- I In the Optical Aberration Diagram toolbar, click More Plots and choose Optical Aberration.
- 2 In the Settings window for Optical Aberration, locate the Focal Plane Orientation section.
- **3** From the **Normal to focal plane** list, choose **User defined**. As with the Spot Diagram, the image plane is assumed to be tangential to the optical axis which is also the *z*-axis.
- **4** Click **Create Reference Hemisphere Dataset**. This creates an **Intersection Point 3D** dataset on a reference hemisphere.
- 5 Locate the Coloring and Style section. Click Change Color Table.
- 6 In the Color Table dialog box, select Rainbow>Dipole in the tree.
- 7 Click OK.
- 8 In the Settings window for Optical Aberration, locate the Coloring and Style section.
- 9 From the Scale list, choose Linear symmetric.

## **Optical Aberration 2**

- I Right-click **Optical Aberration I** and choose **Duplicate**. Duplicate this Aberration plot so that some Zernike terms can be removed.
- 2 In the Settings window for Optical Aberration, locate the Zernike Polynomials section.
- **3** From the Terms to include list, choose Select individual terms.
- 4 Click Select All.
- 5 Clear the **Z(0,0), piston** check box.
- 6 Clear the **Z(2,0)**, defocus check box. The piston and defocus terms are removed.
- 7 Locate the **Position** section. In the **x** text field, type 2.5.
- 8 Click to expand the Inherit Style section. From the Plot list, choose Optical Aberration I.
- 9 In the Optical Aberration Diagram toolbar, click 💿 Plot.
- **10** Click the **Compare the resulting** image to Figure 7. The remaining wavefront error (about 0.6 waves) is dominated by spherical aberration.

# Appendix — Geometry Instructions

From the File menu, choose New.

## NEW

In the New window, click 🔗 Model Wizard.

## MODEL WIZARD

I In the Model Wizard window, click 间 3D.

2 Click **M** Done.

## GLOBAL DEFINITIONS

The detailed parameters of the lens can be imported from a text file. This lens is from Ref. 1, pg 323.

#### Parameters 1

- I In the Model Builder window, under Global Definitions click Parameters I.
- 2 In the Settings window for Parameters, locate the Parameters section.
- 3 Click 📂 Load from File.
- **4** Browse to the model's Application Libraries folder and double-click the file double\_gauss\_lens\_geom\_sequence\_parameters.txt.

#### **Double Gauss Lens Parameters**

The parameters that define the Double Gauss Lens geometry sequence are found in double\_gauss\_lens\_geom\_sequence\_parameters.txt. These will be described in the tables below.

I First, define the global optical axis. This is used to orient the first lens only. The orientation of each subsequent lens will be relative to the preceding one.

| Parameter | Description                      |
|-----------|----------------------------------|
| nix       | Global optical axis, x-component |
| niy       | Global optical axis, y-component |
| niz       | Global optical axis, z-component |

2 Next, define the parameters for each of the lens elements. Each lens requires 8 parameters in addition to the local optical axis definition (which, by convention, is coincident with the local *z*-axis).

| Parameter    | Description                                  |
|--------------|----------------------------------------------|
| R1_[n]       | Radius of curvature, surface 1, lens [n]     |
| R2_[n]       | Radius of curvature, surface 2, lens [n]     |
| Tc_[n]       | Center thickness, lens [n]                   |
| d0_[n]       | Outer diameter, lens [n]                     |
| d1_[n]       | Diameter, surface I, lens [n]                |
| d2_[n]       | Diameter, surface 2, lens [n]                |
| d1_clear_[n] | Clear aperture diameter, surface 1, lens [n] |
| d2_clear_[n] | Clear aperture diameter, surface 2, lens [n] |

3 Finally, define the remaining lens parameters.

| Parameter | Description                                   |
|-----------|-----------------------------------------------|
| T_[n]     | Distance between lens elements [n] and [n+1]. |
| d0_S      | Stop maximum (outer) diameter                 |
| d1_S      | Stop minimum (clear) diameter                 |
| d0_D      | Diameter of image plane                       |

## DOUBLE GAUSS LENS GEOMETRY SEQUENCE

Start constructing the lens geometry.

- I In the Model Builder window, under Component I (compl) click Geometry I.
- 2 In the Settings window for Geometry, type Double Gauss Lens Geometry Sequence in the Label text field.
- 3 Locate the Units section. From the Length unit list, choose mm.

Insert the first of the Double Gauss Lens elements.

# PART LIBRARIES

- I In the Home toolbar, click 📑 Windows and choose Part Libraries.
- 2 In the Part Libraries window, select Ray Optics Module>3D>Spherical Lenses> spherical\_lens\_3d in the tree.
- **3** Click  **Add to Geometry**.

- 4 In the Select Part Variant dialog box, select Specify clear aperture diameter in the Select part variant list.
- 5 Click **OK**. This part is used for each of the 6 Double Gauss Lens elements.

## DOUBLE GAUSS LENS GEOMETRY SEQUENCE

### Lens I

- I In the Model Builder window, under Component I (comp1)> Double Gauss Lens Geometry Sequence click Spherical Lens 3D I (pi1).
- 2 In the Settings window for Part Instance, type Lens 1 in the Label text field.
- 3 Locate the Input Parameters section. Click 📂 Load from File.
- 4 Browse to the model's Application Libraries folder and double-click the file double\_gauss\_lens\_geom\_sequence\_lens1.txt. The files double\_gauss\_lens\_geom\_sequence\_lens[m,m=1..6].txt contains references to each of the individual lens parameters. This avoids having to enter the values manually.
- 5 Click 틤 Build Selected.
- 6 Click the 🚺 Orthographic Projection button in the Graphics toolbar.
- 7 In the **Graphics** window toolbar, click ▼ next to ↓ **Go to Default View**, then choose **Go to ZY View**. Switch the view to orthographic, and orientate the view to place the optical axis (*z*-axis) horizontal and the *y*-axis vertical.

Create cumulative selections defining the materials, clear apertures, obstructions and image plane that can be used within the final ray trace.

#### Cumulative Selections

In the Geometry toolbar, click **Geometry** toolbar, click **Geometry** to

## Lens Material I

- I Right-click Cumulative Selections and choose Cumulative Selection.
- 2 In the Settings window for Selection, type Lens Material 1 in the Label text field.

#### Lens Material 2

- I In the Model Builder window, right-click Cumulative Selections and choose Cumulative Selection.
- 2 In the Settings window for Selection, type Lens Material 2 in the Label text field. In the same manner, add selections for Lens Material 3, Clear Apertures, Obstructions, Aperture Stop, and Image Plane.

Lens 1 (pil) Now, apply these selections.

- I In the Model Builder window, under Component I (compl)> Double Gauss Lens Geometry Sequence click Lens I (pil).
- 2 In the Settings window for Part Instance, click to expand the Domain Selections section.
- **3** In the table, enter the following settings:

| Name | Кеер | Physics      | Contribute to   |
|------|------|--------------|-----------------|
| All  |      | $\checkmark$ | Lens Material I |

**4** Click to expand the **Boundary Selections** section. In the table, enter the following settings:

| Name                  | Кеер | Physics      | Contribute to   |
|-----------------------|------|--------------|-----------------|
| Exterior              |      | $\checkmark$ | Lens Exteriors  |
| Surface I             |      | $\checkmark$ | Clear Apertures |
| Surface 2             |      | $\checkmark$ | Clear Apertures |
| Surface I obstruction |      | $\checkmark$ | Obstructions    |
| Surface 2 obstruction |      | $\checkmark$ | Obstructions    |
| Edges                 |      | $\checkmark$ | Obstructions    |

## Lens 2

Continue constructing the lens. Add the second lens element.

- I In the Geometry toolbar, click  $\bigtriangleup$  Parts and choose Spherical Lens 3D.
- 2 In the Settings window for Part Instance, type Lens 2 in the Label text field.
- **3** Locate the Input Parameters section. Click 📂 Load from File.
- **4** Browse to the model's Application Libraries folder and double-click the file double\_gauss\_lens\_geom\_sequence\_lens2.txt.

Each lens element can be positioned in the geometry by referencing it to an existing work plane. For this example, use a work plane that is defined by the intersection of a plane tangential to the optical axis with the vertex on the exit surface of the preceding lens element.

- 5 Locate the Position and Orientation of Output section. Find the Coordinate system to match subsection. From the Take work plane from list, choose Lens I (piI).
- 6 From the Work plane list, choose Surface 2 vertex intersection (wp2).

- 7 Find the **Displacement** subsection. In the **zw** text field, type T\_1. This is the distance along the optical axis between the vertex on the exit surface of lens 1 and the vertex on the entrance surface of lens 2.
- 8 Locate the Domain Selections section. In the table, enter the following settings:

| Name | Кеер | Physics      | Contribute to   |  |
|------|------|--------------|-----------------|--|
| All  |      | $\checkmark$ | Lens Material 2 |  |

9 Locate the Boundary Selections section. In the table, enter the following settings:

| Name                  | Кеер | Physics      | Contribute to   |
|-----------------------|------|--------------|-----------------|
| Exterior              |      | $\checkmark$ | Lens Exteriors  |
| Surface I             |      | $\checkmark$ | Clear Apertures |
| Surface 2             |      | $\checkmark$ | Clear Apertures |
| Surface I obstruction |      | $\checkmark$ | Obstructions    |
| Surface 2 obstruction |      | $\checkmark$ | Obstructions    |
| Edges                 |      | $\checkmark$ | Obstructions    |

Lens 3

The remaining lenses are similarly defined. Next, add the third lens element.

- I In the Geometry toolbar, click  $\triangle$  Parts and choose Spherical Lens 3D.
- 2 In the Settings window for Part Instance, type Lens 3 in the Label text field.
- 3 Locate the Input Parameters section. Click 📂 Load from File.
- 4 Browse to the model's Application Libraries folder and double-click the file double\_gauss\_lens\_geom\_sequence\_lens3.txt.
- Locate the Position and Orientation of Output section. Find the
   Coordinate system to match subsection. From the Take work plane from list, choose
   Lens 2 (pi2).
- 6 From the Work plane list, choose Surface 2 vertex intersection (wp2).
- 7 Find the **Displacement** subsection. In the **zw** text field, type T\_2.
- 8 Locate the Domain Selections section. In the table, enter the following settings:

| Name | Кеер | Physics      | Contribute to   |
|------|------|--------------|-----------------|
| All  |      | $\checkmark$ | Lens Material 3 |

9 Locate the Boundary Selections section. In the table, enter the following settings:

| Name                  | Кеер | Physics | Contribute to   |
|-----------------------|------|---------|-----------------|
| Exterior              |      |         | Lens Exteriors  |
| Surface I             |      |         | Clear Apertures |
| Surface 2             |      |         | Clear Apertures |
| Surface I obstruction |      |         | Obstructions    |
| Surface 2 obstruction |      |         | Obstructions    |
| Edges                 |      |         | Obstructions    |

## PART LIBRARIES

Next, insert the aperture stop.

- I In the Geometry toolbar, click of Parts and choose Part Libraries.
- 2 In the Part Libraries window, select Ray Optics Module>3D>Apertures and Obstructions> circular\_planar\_annulus in the tree.
- 3 Click **—** Add to Geometry. This part is also used to define the image plane and additional obstructions.

## DOUBLE GAUSS LENS GEOMETRY SEQUENCE

#### Stop

I In the Model Builder window, under Component I (compl)>

## **Double Gauss Lens Geometry Sequence** click **Circular Planar Annulus I (pi4)**.

- 2 In the Settings window for Part Instance, type Stop in the Label text field.
- 3 Locate the Input Parameters section. In the table, enter the following settings:

| Name | Expression | Value   | Description                     |
|------|------------|---------|---------------------------------|
| d0   | d0_S       | 60 mm   | Diameter, outer                 |
| dl   | d1_S       | 37.2 mm | Diameter, inner                 |
| nix  | 0          | 0       | Local optical axis, x-component |
| niy  | 0          | 0       | Local optical axis, y-component |
| niz  | 1          | 1       | Local optical axis, z-component |

4 Locate the Position and Orientation of Output section. Find the

**Coordinate system to match** subsection. From the **Take work plane from** list, choose **Lens 3 (pi3)**.

5 From the Work plane list, choose Surface 2 vertex intersection (wp2).

6 Find the **Displacement** subsection. In the **zw** text field, type T\_3+Tc\_4.

7 Locate the Boundary Selections section. In the table, enter the following settings:

| Name | Кеер | Physics      | Contribute to |
|------|------|--------------|---------------|
| All  |      | $\checkmark$ | Aperture Stop |

Lens 4

Next, add the fourth lens element.

- I In the Geometry toolbar, click  $\land$  Parts and choose Spherical Lens 3D.
- 2 In the Settings window for Part Instance, type Lens 4 in the Label text field.
- 3 Locate the Input Parameters section. Click 📂 Load from File.
- **4** Browse to the model's Application Libraries folder and double-click the file double\_gauss\_lens\_geom\_sequence\_lens4.txt.
- 5 Locate the Position and Orientation of Output section. Find theCoordinate system to match subsection. From the Take work plane from list, chooseStop (pi4).
- 6 From the Work plane list, choose Surface (wpl).
- 7 Find the Displacement subsection. In the zw text field, type T\_4.

8 Locate the Domain Selections section. In the table, enter the following settings:

| Name | Кеер | Physics      | Contribute to   |
|------|------|--------------|-----------------|
| All  |      | $\checkmark$ | Lens Material 3 |

9 Locate the **Boundary Selections** section. In the table, enter the following settings:

| Name                  | Кеер | Physics      | Contribute to   |
|-----------------------|------|--------------|-----------------|
| Exterior              |      | $\checkmark$ | Lens Exteriors  |
| Surface I             |      | $\checkmark$ | Clear Apertures |
| Surface 2             |      | $\checkmark$ | Clear Apertures |
| Surface I obstruction |      | $\checkmark$ | Obstructions    |
| Surface 2 obstruction |      | $\checkmark$ | Obstructions    |
| Edges                 |      | $\checkmark$ | Obstructions    |

Lens 5

Next, add the fifth lens element.

I In the Geometry toolbar, click  $\bigtriangleup$  Parts and choose Spherical Lens 3D.

- 2 In the Settings window for Part Instance, type Lens 5 in the Label text field.
- 3 Locate the Input Parameters section. Click 📂 Load from File.
- **4** Browse to the model's Application Libraries folder and double-click the file double\_gauss\_lens\_geom\_sequence\_lens5.txt.
- Locate the Position and Orientation of Output section. Find the
   Coordinate system to match subsection. From the Take work plane from list, choose
   Lens 4 (pi5).
- 6 From the Work plane list, choose Surface 2 vertex intersection (wp2).
- 7 Find the Displacement subsection. In the zw text field, type T\_5.
- 8 Locate the Domain Selections section. In the table, enter the following settings:

| Name | Кеер | Physics      | Contribute to   |
|------|------|--------------|-----------------|
| All  |      | $\checkmark$ | Lens Material I |

9 Locate the Boundary Selections section. In the table, enter the following settings:

| Name                  | Кеер | Physics      | Contribute to   |
|-----------------------|------|--------------|-----------------|
| Exterior              |      |              | Lens Exteriors  |
| Surface I             |      |              | Clear Apertures |
| Surface 2             |      |              | Clear Apertures |
| Surface I obstruction |      |              | Obstructions    |
| Surface 2 obstruction |      |              | Obstructions    |
| Edges                 |      | $\checkmark$ | Obstructions    |

Lens 6

Add the final (sixth) lens element.

- I In the Geometry toolbar, click  $\frown$  Parts and choose Spherical Lens 3D.
- 2 In the Settings window for Part Instance, type Lens 6 in the Label text field.
- 3 Locate the Input Parameters section. Click 📂 Load from File.
- 4 Browse to the model's Application Libraries folder and double-click the file double\_gauss\_lens\_geom\_sequence\_lens6.txt.
- Locate the Position and Orientation of Output section. Find the
   Coordinate system to match subsection. From the Take work plane from list, choose
   Lens 5 (pi6).
- 6 From the Work plane list, choose Surface 2 vertex intersection (wp2).

7 Find the **Displacement** subsection. In the **zw** text field, type T\_6.

8 Locate the Domain Selections section. In the table, enter the following settings:

| Name | Кеер | Physics      | Contribute to   |
|------|------|--------------|-----------------|
| All  |      | $\checkmark$ | Lens Material 2 |

9 Locate the Boundary Selections section. In the table, enter the following settings:

| Name                  | Кеер | Physics      | Contribute to   |
|-----------------------|------|--------------|-----------------|
| Exterior              |      | $\checkmark$ | Lens Exteriors  |
| Surface I             |      | $\checkmark$ | Clear Apertures |
| Surface 2             |      | $\checkmark$ | Clear Apertures |
| Surface I obstruction |      | $\checkmark$ | Obstructions    |
| Surface 2 obstruction |      | $\checkmark$ | Obstructions    |
| Edges                 |      | $\checkmark$ | Obstructions    |

Image

Now, add a surface to define the image plane.

I In the Geometry toolbar, click A Parts and choose Circular Planar Annulus.

2 In the Settings window for Part Instance, type Image in the Label text field.

3 Locate the Input Parameters section. In the table, enter the following settings:

| Name | Expression | Value | Description                     |
|------|------------|-------|---------------------------------|
| d0   | d0_D       | 85 mm | Diameter, outer                 |
| dl   | 0          | 0 m   | Diameter, inner                 |
| nix  | 0          | 0     | Local optical axis, x-component |
| niy  | 0          | 0     | Local optical axis, y-component |
| niz  | 1          | I     | Local optical axis, z-component |

4 Locate the Position and Orientation of Output section. Find theCoordinate system to match subsection. From the Take work plane from list, chooseLens 6 (pi7).

5 From the Work plane list, choose Surface 2 vertex intersection (wp2).

6 Find the Displacement subsection. In the zw text field, type T\_7.

7 Locate the **Boundary Selections** section. In the table, enter the following settings:

| Name | Кеер | Physics      | Contribute to |
|------|------|--------------|---------------|
| All  |      | $\checkmark$ | Image Plane   |

8 Click 🟢 Build All Objects.

9 Click the Zoom Extents button in the Graphics toolbar. Compare the resulting image to Figure 2.

28 | DOUBLE GAUSS LENS